## HƯỚNG DẪN ĐĂNG KÝ CÁ NHÂN VÀ TỔ CHỨC TƯ VÂN Trên cổng thông tin mạng lưới tư vấn viên ngành tt&tt

(DBI.GOV.VN)

Trước tiên, anh/chị cần chuẩn bị máy tính có kết nối Internet
Anh/chị thao tác mở trình duyệt web Chrome, Coccoc, Firefox,... có trên máy tính
Thao tác truy cập vào địa chỉ: dbi.gov.vn (1a)

→ Giao diện của Cổng thông tin đánh giá sẽ hiện trên màn hình như **hình (1b)** 

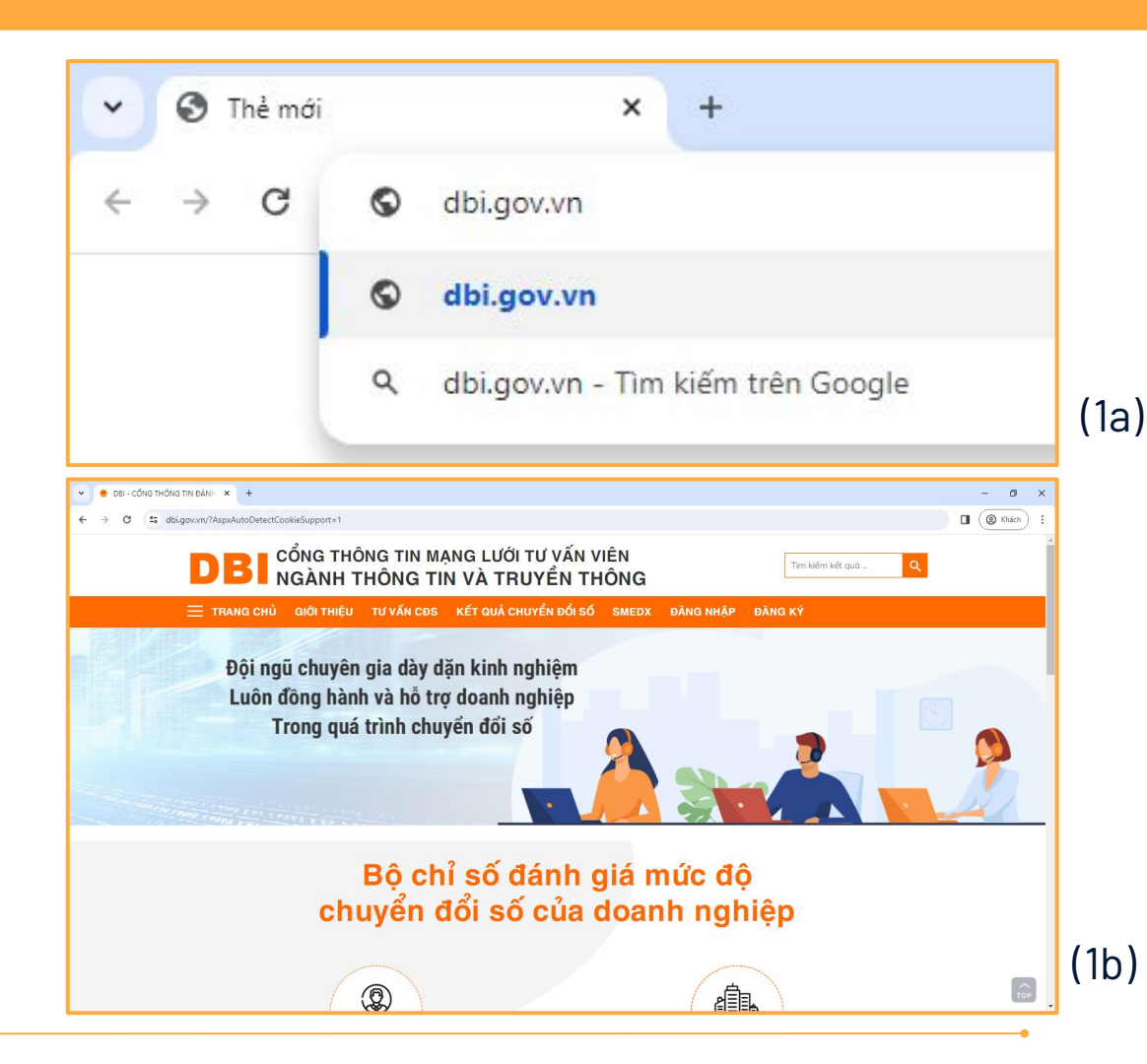

Trên thanh tiện ích, anh chị kích vào mục đăng ký

### DBI CỔNG THÔNG TIN MẠNG LƯỚI TƯ VẤN VIÊN NGÀNH THÔNG TIN VÀ TRUYỀN THÔNG

🗮 TRANG CHỦ GIỚI THIỆU TƯ VẤN CĐS KẾT QUẢ CHUY<u>ển đổi số smedx</u>

0

Π

Tìm kiếm kết quả ...

ուսիլ

**ĐĂNG NHÂP** 

%

ĐĂNG KÝ

Đăng k

### CHUYỂN ĐỔI SỐ CUỘC CÁCH MẠNG TOÀN DÂN

Chuyển đổi số đơn giản là chuyển đổi hoạt động của chính quyền, của nền kinh tế và của xã hội lên môi trường số. Vậy đâu là những việc cần làm để định hình chiến lược chuyển đổi số tại Việt Nam?

| DBI CỔNG THÔNG TIN<br>NGÀNH THÔNG                                                                                             | I MẠNG LƯỚI TƯ VẤN VIÊN<br>TIN VÀ TRUYỀN THÔNG                                              |                         | Tìm kiếm kết quả Q |
|----------------------------------------------------------------------------------------------------|---------------------------------------------------------------------------------------------|-------------------------|--------------------|
| — TRANG CHỦ GIỚI THIỆU TƯ VẤN                                                                                                 | CĐS KẾT QUẢ CHUYỂN ĐỔI SỐ SMEDX                                                             | ĐĂNG NHẬP ĐĂN           | G KÝ               |
| COANH<br>(*) Thông tin bất buộc phải nhập<br>I. Thông tin chung về cá nhân tự vấn                                             | ĐĂNG KÝ MỔ TÀI KHO<br>Nghiệp 🔹 cá nhân tư văn 💽                                             | DẢN<br>¢ tó chức tư vân |                    |
| Ảnh đại diện                                                                                                    |                                                                                             |                         |                    |
|                                                                                                    |                                                                                             |                         |                    |
| DBI CỔNG THÔNG TIN<br>NGÀNH THÔNG                                                                                             | I MẠNG LƯỚI TƯ VẤN VIÊN<br>TIN VÀ TRUYỀN THÔNG                                              |                         | Tìm kiếm kết quả 🔍 |
| 🗮 TRANG CHỦ GIỚI THIỆU TƯ VẤN (                                                                                               | CÐS KẾT QUẢ CHUYỂN ĐỔI SỐ SMEDX                                                             | ĐĂNG NHẬP ĐĂNG          | ΚÝ                 |
| а DOANH<br>(*) Thông tin bắt buộc phải nhập<br><mark>I. Thông tin đăng ký tham gia mạng lưới</mark> t<br>Tên tổ chức tư vấn * | ĐĂNG KÝ MỞ TÀI KHC<br>NGHIỆP L CÁ NHÂN TƯ VÁN<br>Vấn viên hỗ trợ doanh nghiệp chuyển đổi số | ĐẢN<br>tó chức tư vản   |                    |
| Tên người đứng đầu *                                                                                                    | Chức vụ người đứng<br>đầu *                                                                 |                         |                    |

Giao diện đăng ký bao gồm các mục dành cho **Doanh nghiệp, Cá nhân tư vấn, Tổ chức tư vấn** 

Trong khuôn khổ nội dung này sẽ hướng dẫn Anh/chị đăng ký Mở tài khoản **Cá nhân tư vấn và Tổ chức tư vấn** 

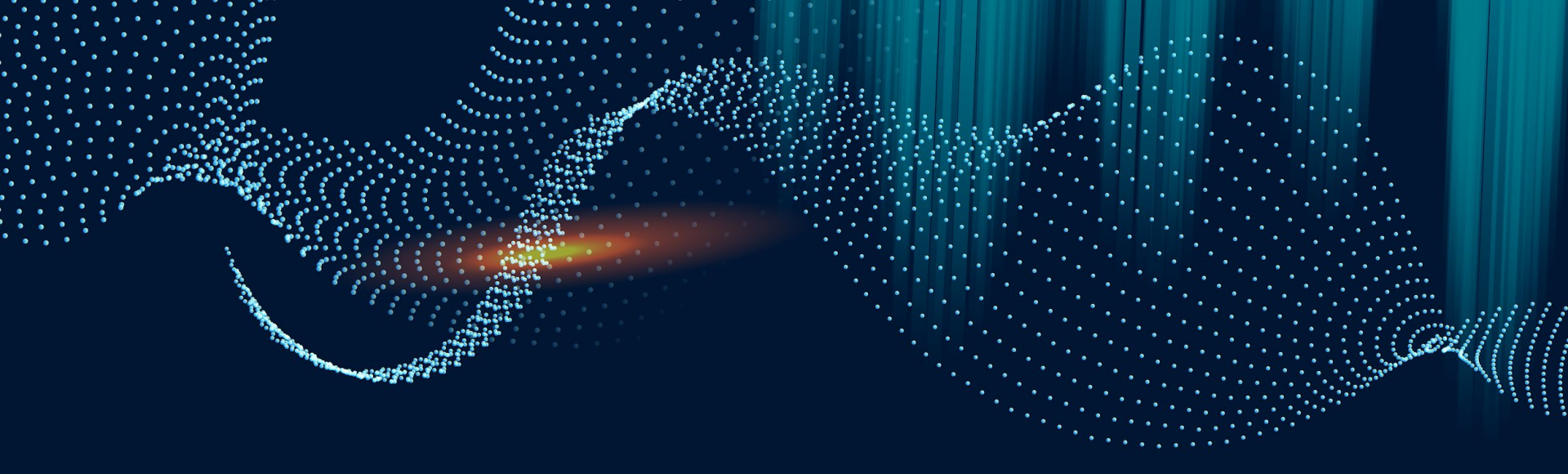

# **O** DĂNG KÝ TÀI KHOẢN CHO CÁ NHÂN TƯ VẤN

### BƯỚC 1 Đăng ký tài khoản

Anh chị thực hiện khai báo các thông tin yêu cầu Lưu ý, các trường thông tin **có dấu** sao (\*) là các thông tin **bắt buộc phải nhập** 

Tại đây có **4 thông tin chính** anh chị cần lưu ý là:

- Thông tin chung về cá nhân tư vấn
- Thông tin về năng lực, kinh nghiệm
  Sơ yếu lý lịch và hồ sơ năng lực cá nhân tư vấn
- Thông tin tài khoản
- Thông tin xác thực

| Chon tèp Không có tệp nào được chọn         Họ và tên(chữ in hoa)*         Giới tính *         Quốc tịch *         Việt Nam         Ngày tháng năm sinh *         Nơi sinh *                                                          |                    |                   |                    |                                    |     |  |
|----------------------------------------------------------------------------------------------------|--------------------|-------------------|--------------------|------------------------------------|-----|--|
| Image: Chon têp Không có têp nào được chọn         tọ và tên(chữ in hoa)*         Giới tính *       Nam         Quốc tịch *       Việt Nam       Ngày tháng năm sinh *         Iơi sinh *       Số CMND *                             |                    |                   |                    |                                    |     |  |
| Io và tên(chữ in hoa)*       Chon têp Không có tệp nào được chọn         Io và tên(chữ in hoa)*       Giới tính *       Nam         tước tịch *       Việt Nam       *       Ngày tháng năm sinh *         lơi sinh *       Số CMND * |                    |                   |                    |                                    |     |  |
| Io và tên(chữ in hoa)*     Giới tính *     Nam       Nuốc tịch *     Việt Nam     Ngày tháng năm sinh *       Iơi sinh *     Số CMND *                                                                                                |                    |                   |                    |                                    |     |  |
| Io và tên(chữ in hoa)*       Giới tính *       Nam         Nuốc tịch *       Việt Nam       Ngày tháng năm sinh *         Iơi sinh *       Số CMND *                                                                                  |                    |                   |                    |                                    |     |  |
| Chon tep Knong co tep nao duoc chon       to và tên(chữ in hoa)*     Giới tính *     Nam       Quốc tịch *     Việt Nam     Ngày tháng năm sinh *       Iơi sinh *     Số CMND *                                                      |                    |                   |                    |                                    |     |  |
| Nam     Nam       Quốc tịch *     Việt Nam       Ngày tháng năm sinh *     Số CMND *                                                                                                    |                    | Chộn tệp Không có | o tẹp nao dược chọ | n                                  |     |  |
| Quốc tịch *     Việt Nam     Ngày tháng năm sinh *       Nơi sinh *     Số CMND *                                                                                                    | tân/ahil in haa) * |                   |                    | Giới tính *                        | Nam |  |
| Nơi sinh * Số CMND *                                                                                                    | ten(chu in noa)    |                   |                    |                                    |     |  |
|                                                                                                    | tịch *             | iệt Nam           | •                  | Ngày tháng năm sinh *              |     |  |
|                                                                                                    | tịch *             | iệt Nam           | •                  | Ngày tháng năm sinh *<br>Số CMND * |     |  |

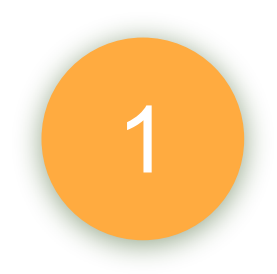

### Lưu ý: Các thông tin chỉ mang tính chất tham khảo

| I. Thông tin chung về            | cá nhân tư vấn                                    |                           |                                         |
|----------------------------------|---------------------------------------------------|---------------------------|-----------------------------------------|
| Ảnh đại diện                     |                                                   |                           |                                         |
|                                  | Chọn tệp 414434090_785775518                      | 0904568_15218035054961063 | 352_n.jpg                               |
| Họ và tên( <i>chữ in hoa</i> ) * | TR                                                | Giới tính *               | Nam *                                   |
| Quốc tịch *                      | Việt Nam 👻                                        | Ngày tháng năm sinh *     | 2                                       |
| Nơi sinh *                       | Thiệ                                              | Số CMND *                 | 038                                     |
|                                  |                                                   |                           |                                         |
| Ngày cấp CMND *                  | 01/11/2021                                        | Nơi cấp CMND *            | Cục Cảnh sát quản lý hành chính về TTXH |
|                                  |                                                   |                           |                                         |
| Địa chỉ liên lạc *               | F <mark>erroren (</mark> , Nam<br>Từ Liêm, Hà Nội | Số điện thoại di động *   | 0                                       |
| Địa chỉ email *                  | mail.com                                          | Đơn vị công tác *         | Công tự Cấ                              |

### Lưu ý: Các thông tin chỉ mang tính chất tham khảo

#### II. Thông tin về năng lực, kinh nghiệm

1. Trình độ chuyên môn:Văn bằng, chứng chỉ đã được cấp(ghi rõ chuyên ngành) \*

Kỹ sư Tin học - Chuyên ngành Hệ thống thông tin (Đại học - Ngành CNTT).

2.Lĩnh vực tư vấn:(Ghi tên lĩnh vực tư vấn chính đang thực hiện) \*

| - Tư vấn xây dựn    | g hệ thống CNTT&Quản trị dữ liệu                 |                                                    |                       | *<br> |
|---------------------|--------------------------------------------------|----------------------------------------------------|-----------------------|-------|
| - Đào tạo ứng dụ    | ng giải pháp công nghệ cho các hoạt động quả     | n trị tại doanh nghiệp: Tài chính/Nhân sự/Marketir | ng, bán hàng/Vận hành | //    |
| 3. Kinh nghiệm tror | ng hoạt động tư vẫn                              |                                                    |                       |       |
| a) Thời gian tham g | jia hoạt động tư vấn                             |                                                    |                       |       |
| Từ năm *            | 2014                                             | Đến năm *                                          | 2024                  |       |
| b) Tổng số hợp đồn  | ng tư vấn đã trực tiếp tham gia trong 12 tháng g | ần đây:( <i>ghi tổng số</i> ) *                    |                       |       |
| 02                  |                                                  |                                                    |                       |       |

#### III. Sơ yếu lý lịch và hồ sơ năng lực cá nhân tư vấn

1. Lĩnh vực tư vấn để xuất(liệt kê các lĩnh vực tư vấn đăng ký phù hợp với năng lực, kinh nghiệm) \*

Tư vấn chiến lược, xây dựng lộ trình, kế hoạch; Triển khai ứng dụng, giải pháp công nghệ; Đánh giá mức độ Chuyển đổi số; Trải nghiệm khách hàng, bán hàng đa kênh; Xi

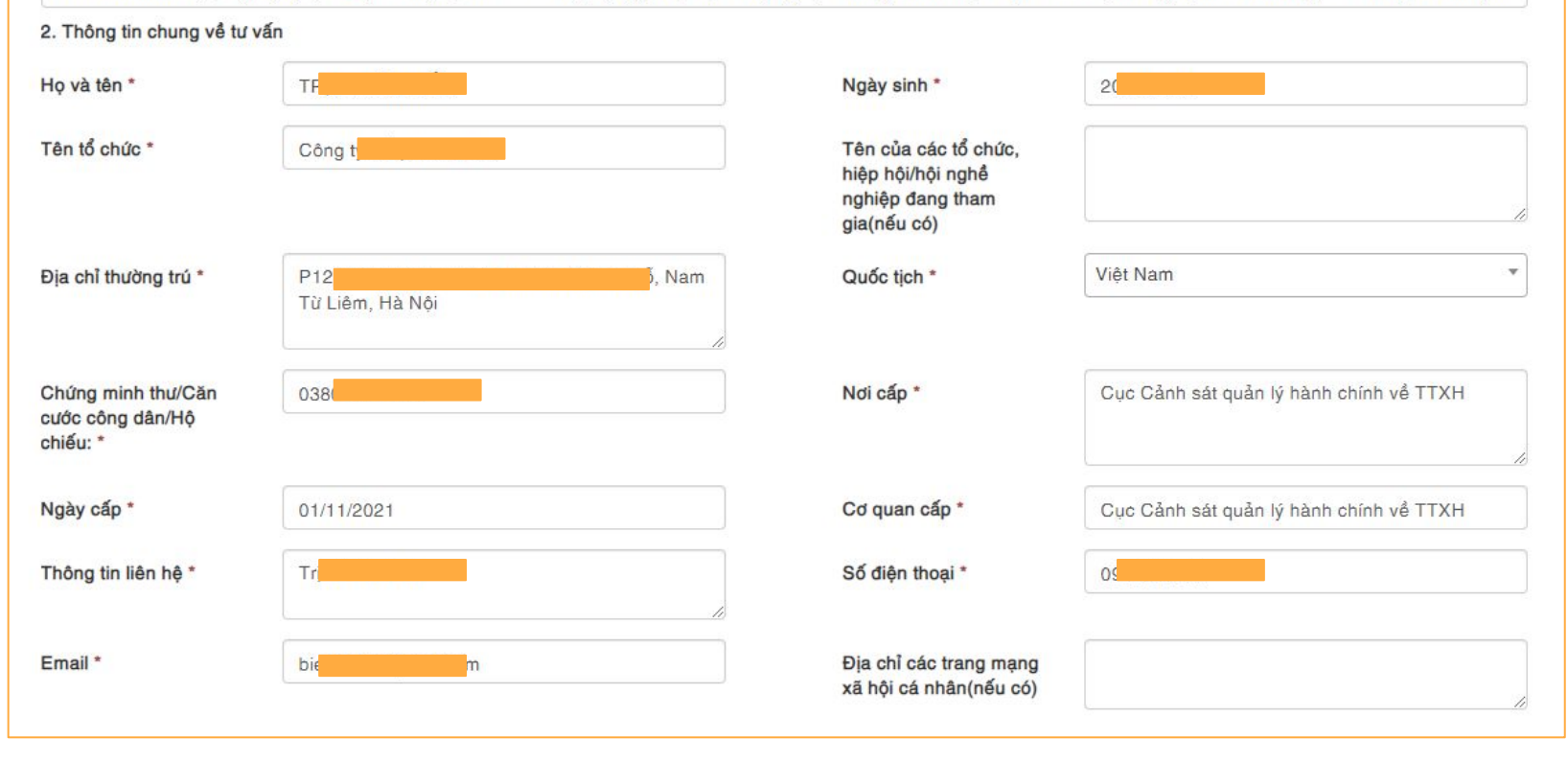

3

| 3. Trình độ đào tạo:( <i>Liệt kê</i> | các ngành học đã tốt nghiệp và được c   | ấp bằng tốt nghiệp)  |                 | + Thêm thông tin |
|--------------------------------------|-----------------------------------------|----------------------|-----------------|------------------|
| Thời gian học                        | Tên trường                              | Ngành học            | Bằng tốt nghiệp |                  |
|                                      |                                         |                      |                 | 🗙 Xóa            |
| 3. Trình độ đào tạo:( <i>Liệt kê</i> | à các ngành học đã tốt nghiệp và được c | cấp bằng tốt nghiệp) |                 | + Thêm thông tin |
| Thời gian học                        | Tên trường                              | Ngành học            | Bằng tốt nghiệp |                  |
|                                      |                                         |                      |                 | 🗙 Xóa            |
|                                      |                                         |                      |                 | 🗙 Xóa            |
|                                      |                                         |                      |                 |                  |

- Các mục (3), (4), (5), (6), (7), (8), (9), anh chị vui lòng liệt kê các thông tin yêu cầu trên từng mục,
- Ấn vào mục **"thêm thông tin"** để thêm dòng liệt kê cho các mục

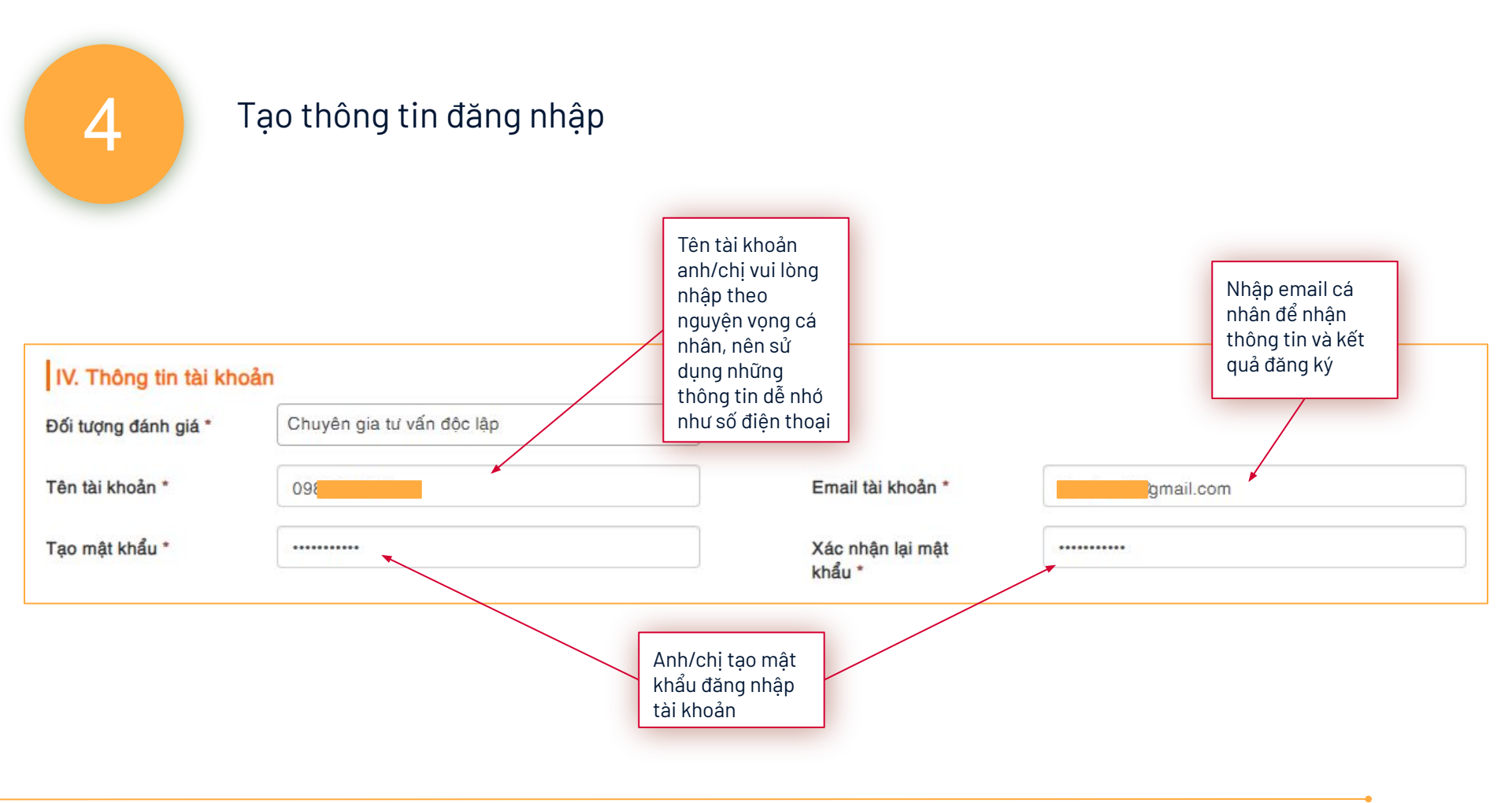

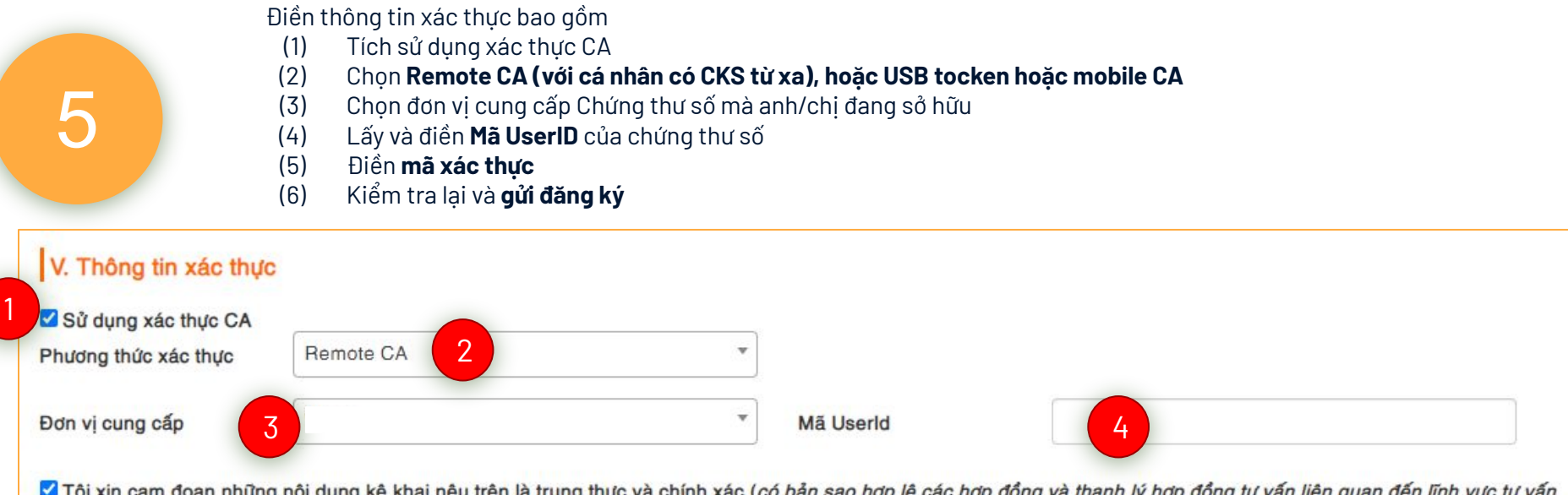

Tôi xin cam doan những nội dung kê khai nêu trên là trung thực và chính xác (có bản sao hợp lệ các hợp đồng và thanh lý hợp đồng tư vấn liên quan đến lĩnh vực tư vấn đăng ký mà tôi đã thực hiện trong thời gian 36 tháng tính đến thời điểm kê khai thông tin gửi kèm), tôi xin chịu hoàn toàn trách nhiệm trước pháp luật về các nội dung đã kê khai trong đơn

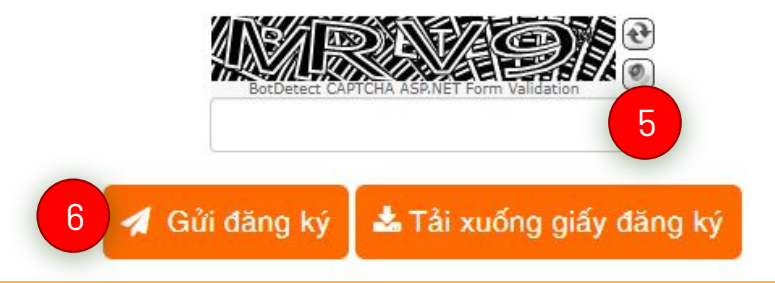

| NG CHỦ      | GIỚI THIỆU         | TƯ VẤN CĐS            | KẾT QUẢ CHUYỂN ĐỔI SÍ        | ວ໌ SMEDX     | ĐĂNG NHẬF ĐĂNG I                       | κÝ            |
|-------------|--------------------|-----------------------|------------------------------|--------------|----------------------------------------|---------------|
|             |                    |                       |                              |              | ······································ |               |
|             | 0                  | ÐĂNG                  | KÝ TÀI KHOẢ                  | N THÀ        | NH CÔNG                                |               |
|             |                    |                       |                              |              |                                        |               |
| Họ tên: T   | R                  |                       |                              |              |                                        |               |
| Giới tính:  | Nam                |                       |                              |              |                                        |               |
| Ngày sini   | h: 20/10/1989      |                       |                              |              |                                        |               |
| Số điện t   | hoại: 0            |                       |                              |              |                                        |               |
| Địa chỉ er  | mail cá nhân:      | mall.com              |                              |              |                                        |               |
| Địa chỉ liệ | in lạc: P12        |                       | / Liêm, Hà Nội               |              |                                        |               |
| Đơn vị cô   | ng tác: Công ty (  |                       |                              |              |                                        |               |
|             |                    |                       |                              |              |                                        |               |
| A Chú       | iý: Hệ thống đã gũ | l email xác nhận thôn | g tin chuyên gia đến địa chỉ | mail.com. Vi | ul lòng klēm tra hòm thư! (Nêu khả     | ông nhận được |

Nếu thông tin không bị sai sót, trang web sẽ chuyển sang màn hình giao diện như hình trên, kiểm tra lại thông tin, hòm thư email đã đăng ký → Thao tác chọn **đăng nhập** 

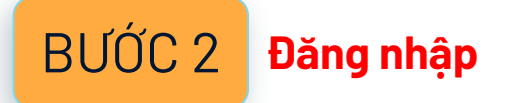

Thao tác đăng nhập theo tài khoản đã đăng ký
Màn hình giao diện bên trong của cá nhân tư vấn sẽ như hình (4a), (4b)

|     | MANGUIÓ                                                                                                    | ĐĂNG NHẬP                   | ×     |
|-----|----------------------------------------------------------------------------------------------------|-----------------------------|-------|
| VÂN | Tên đăng nhập                                                                                                    | 09                          | i NHÂ |
|     | Mật khẩu                                                                                                    | ******                      |       |
|     |                                                                                                    | Dăng nhập                   |       |
|     |                                                                                                    | Q <u>uên một khẩu</u>       |       |
|     | Chưa cố                                                                                                    | tài khoản? Đăng ký tại đây! |       |
| NH  | and the second second se |                             |       |

| ▼ 6 Culni y dawinghi p X + - 0 X V € Tang du X +                                                                                                    | - σ x                                                                                                    |
|----------------------------------------------------------------------------------------------------|----------------------------------------------------------------------------------------------------|
| 🗧 🔶 🗸 🔹 dágov.n/QLDanhNghisp/index.                                                                                                    | Dashboard Q 🕁 🖸 🗖 🧔 🗄                                                                                                |
| 🖽 Apps 💿 MISASC ( AMS- 8 🔶 Gemini                                                                                                    | All Bootemark                                                                                                    |
| DBI = Q Traide                                                                                                    | 🗣 Tim kén daseh ngréja 🖉 🔒                                                                                           |
| Deablanet + Danislan Galer (Jauren apply)       CHUYÉN BÓI SŐ                                                                                                    |                                                                                                    |
| al DOANH NGHIEP                                                                                                    | DANH SÁCH YÊU CẦU KÊ KHAI ĐÃ GỬI                                                                                     |
| b Oxy mid down hyphipOxy Lay link down hyphipOxy Chore axing                                                                                                    | Chanth saich táit cá vio cáu                                                                                         |
| Trang this lived ding                                                                                                    | nghiệp Mũ số truể Duy mở deanh nghiệp Email Ngày giả yếu cầu Trụng thủ yếu cầu bả khai Điểm số Múc độ CB.S. Thao tác |
| Trang Baki Ni di Muto Srin - Dén Bhoai                                                                                                    | 🕑 Kinding có dứ liệu                                                                                                 |
| ▲ Comparison → Comparison → Compari |                                                                                                    |
| 🔽 🔽 👌 😓 Sain Alga and Sain Sain Sain Sain Sain Sain Sain Sain                                                                                                    |                                                                                                    |
| σ         Made & Made & Structure         Mile if base         This base is a field of the structure         Number of the structure         Number of the structure                                                                                                    |                                                                                                    |
| 90 ag si di 66.                                                                                                    |                                                                                                    |
|                                                                                                    | (4h)                                                                                                    |
| (4d)                                                                                                    | (18)                                                                                                    |

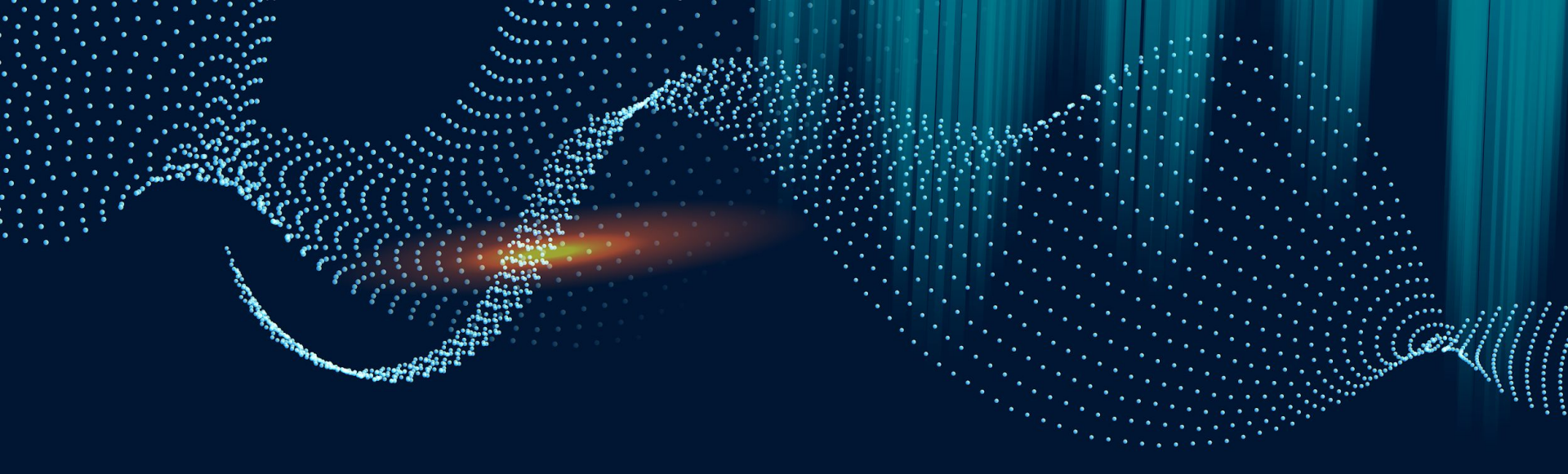

### **O2 ĐĂNG KÝ TÀI KHOẢN** CHO TỔ CHỨC TƯ VẤN

Anh chị thực hiện khai báo các thông tin yêu cầu

Lưu ý, các trường thông tin **có dấu sao (\*)** là các thông tin **bắt buộc phải nhập** 

Tại đây có **7 thông tin chính** anh chị cần lưu ý là:

- Thông tin đăng ký tham gia mạng lưới tư vấn viên hỗ trợ doanh nghiệp chuyển đổi số

- Hồ sơ năng lực, kinh nghiệm trong hoạt động tư vấn
- Các dự án/hợp đồng tư vấn đã thực hiện
- Thông tin về tư vấn cá nhân thuộc tổ chức
- Tài liệu hồ sơ năng lực tổ chức tư vấn
- Thông tin tài khoản
- Thông tin xác thực

| (*) Thông tin bắt buộc phải nhập                                             |                                                      |  |
|------------------------------------------------------------------------------|------------------------------------------------------|--|
| I. Thông tin đăng ký tham gia mạng lưới tư vấ                                | n viên hỗ trợ doanh nghiệp chuyển đổi số             |  |
| Tên tổ chức tư vấn *                                                         |                                                      |  |
| Tên người đứng đầu *                                                         | Chức vụ người đứng<br>đầu *                          |  |
| Cơ quan, tổ chức, hiệp<br>hội, tập đoàn mà tổ<br>chức trực thuộc (nếu<br>có) |                                                      |  |
| Số đăng ký kinh<br>doanh/QĐ thành lập *                                      | Người cấp số đăng ký<br>kinh doanh/QĐ thành<br>lập * |  |
| Nơi cấp số đăng ký<br>kinh doanh/QĐ thành<br>lập *                           | Ngày cấp số đăng ký<br>kinh doanh/QĐ thành<br>lập *  |  |
| Địa chỉ liên hệ *                                                            | Trụ sở chính của tổ<br>chức tư vấn *                 |  |
| Điện thoại liên lạc *                                                        |                                                      |  |
| Fax                                                                          | Email *                                              |  |
| Kinh nghiệm hoạt<br>động tư vấn<br>(tháng/năm) *                             | Các lĩnh vực thực hiện<br>tư vấn *                   |  |

→ Các bước đăng ký, đăng nhập tài khoản tổ chức tư vấn anh/chị làm tương tự các bước dành cho cá nhân đã được hướng dẫn ở phần 1 Lưu ý: Khi xác thực Chữ ký số cần chọn loại CKS dành cho TỔ CHỨC

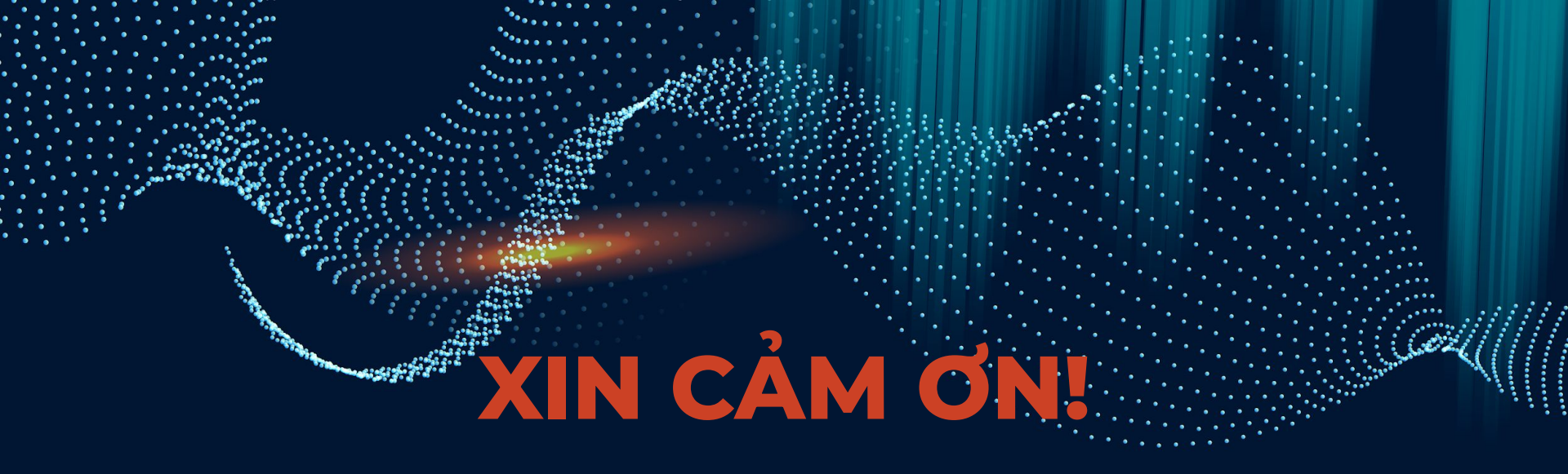

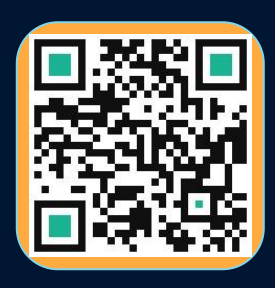

- → Web: <u>https://dbi.gov.vn/home-page</u>
- → Số điện thoại: 024.3556.3461
- → Email: banbientap@mic.gov.vn